**丁志强** 2008-05-09 发表

# H3C ME5000串口说明

ME5000提供了串口,通过串口不仅可以恢复密码,还可以进行恢复出厂设置等操作,下面请看详细描述。

## 1、ME5000分为新旧硬件平台,连接的方式也不一样。

图一为新硬件平台的连接示意图,旧硬件平台是COM口直接相连的。

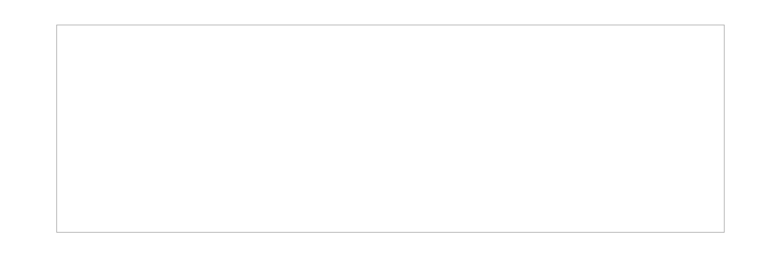

图一

2、新旧硬件平台如何区分?

通过外观比较容易进行区分,下面图二和图三分别是旧硬件平台和新硬件平台。

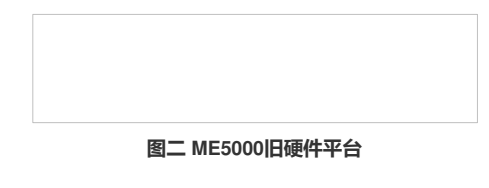

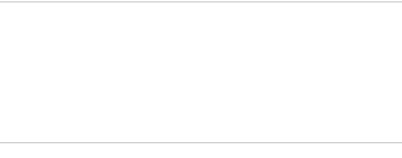

#### 图三 ME5000新硬件平台

除了外观的差异外,硬件的LAN口也由原来的4个LAN口增加到5个,软件界面也有了很大的改变。

### 3、登入步骤:

首先,打开超级终端或者是SecureCRT,将波特率更改为19200。将串口线连接好,打开MCU,这 里需要等待一段时间,等到界面上提示"System starts completely.",这里要说明一下,如果你连接 是新硬件平台的话,开始时,会有很多乱码,如图四所示,旧硬件平台不会有乱码。大约1分多重就会 出现上面的提示"System starts completely."。

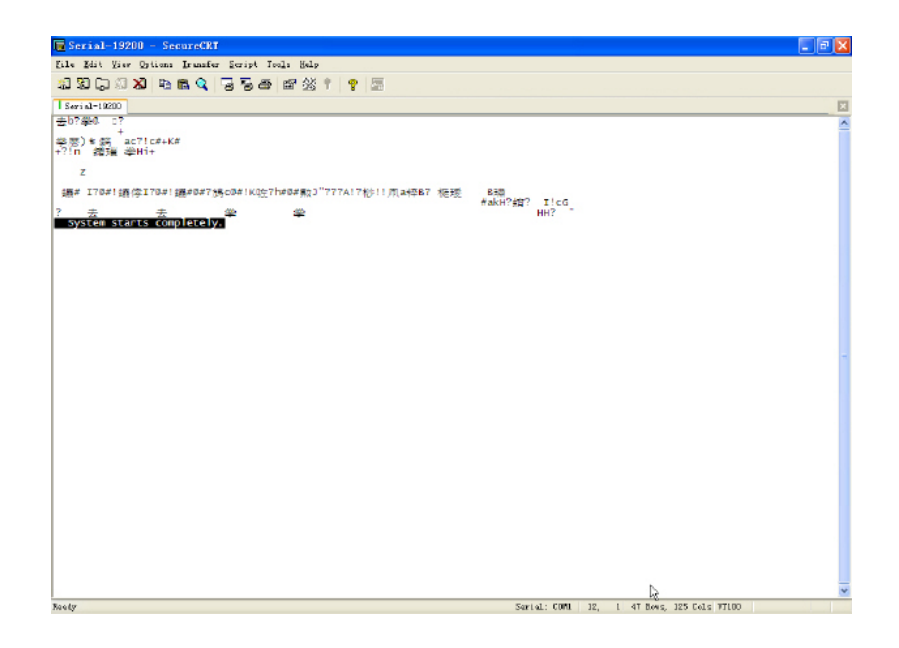

# 图四

到这里,就到了成功的一半了,要进入配置菜单需要按"?"键,按完后会进入图五所示的界面。

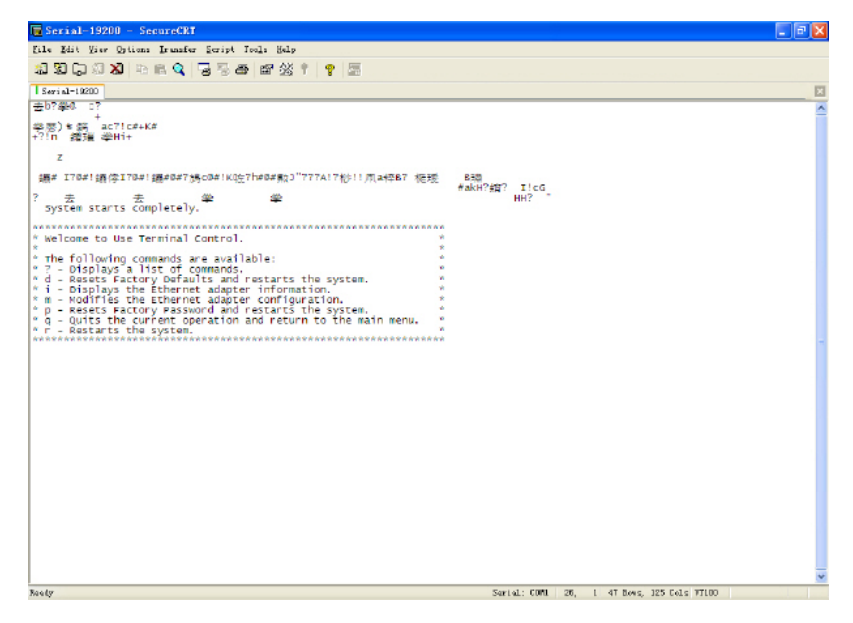

图五

| 翻译菜单如下,具体的操作,这里不                        | 再详细说明。 |
|-----------------------------------------|--------|
| *************************************** |        |
| * 欢迎使用终端控制.                             | *      |
| *                                       | *      |
| * 可以对下列命令进行操作:                          | *      |
| *?-显示命令列表.                              | *      |
| *d-恢复出厂默认设置并且重启系统.                      | *      |
| * i – 显示以太网口信息.                         | *      |
| *m-修复以太网口配置.                            | *      |
| * p – 恢复出厂密码并且重启系统.                     | *      |
| *q-离开当前配置并且返回主菜单.                       | *      |
| *r-重启系统.                                | *      |
| *************************************** |        |